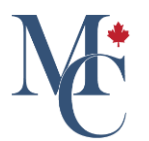

# Comment créer votre compte MesCertif<sup>MC</sup>

Si vous n'avez pas encore de compte MesCertif<sup>MC</sup>, vous recevrez un courriel d'invitation lorsque votre établissement d'enseignement, ou votre organisme émetteur, vous donnera accès à un document. Suivez les prochaines étapes pour créer votre compte et accéder à votre portail MesCertif<sup>MC</sup>.

#### 01 S 'inscrire

Ouvrez le courriel vous invitant à créer un compte, et cliquez sur le bouton M'inscrire qui mène à la page de création de compte.

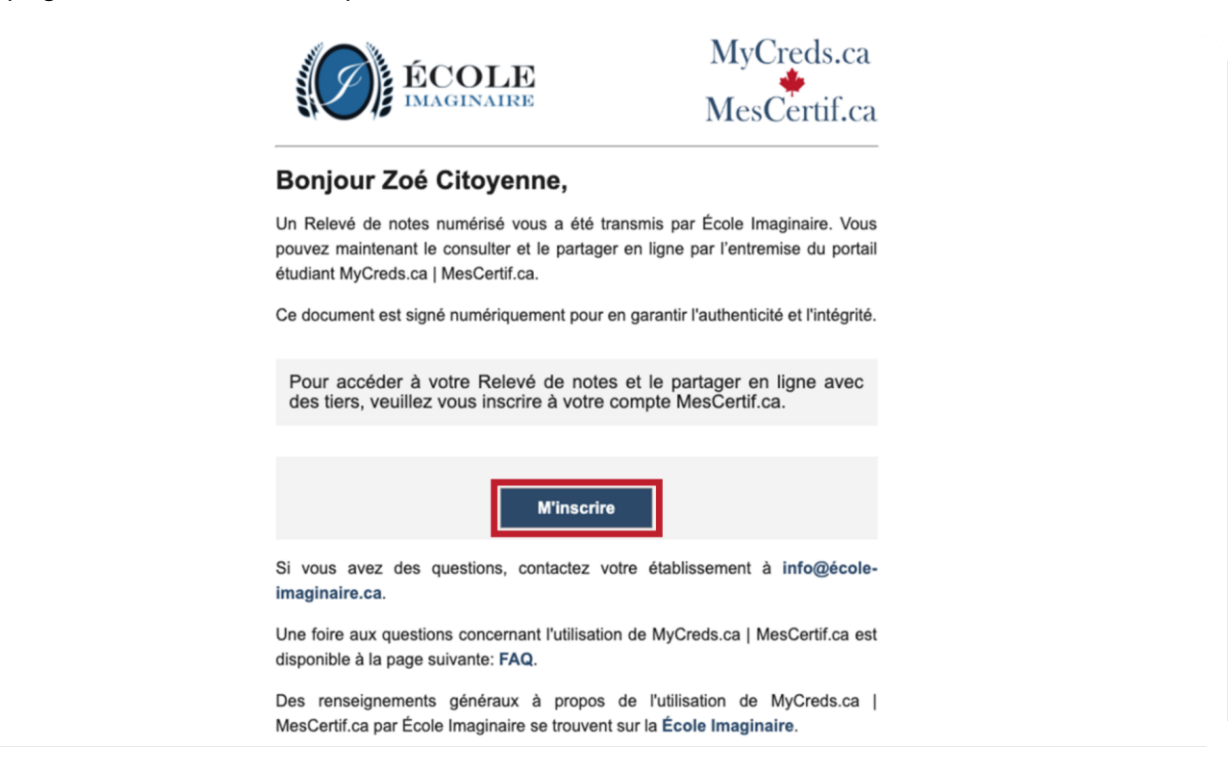

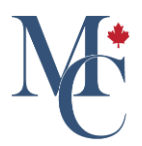

## 02 Remplir les champs

Remplissez les champs nom et prénom et saisissez l'adresse courriel à laquelle l'invitation a été envoyée. Cliquez sur suivant.

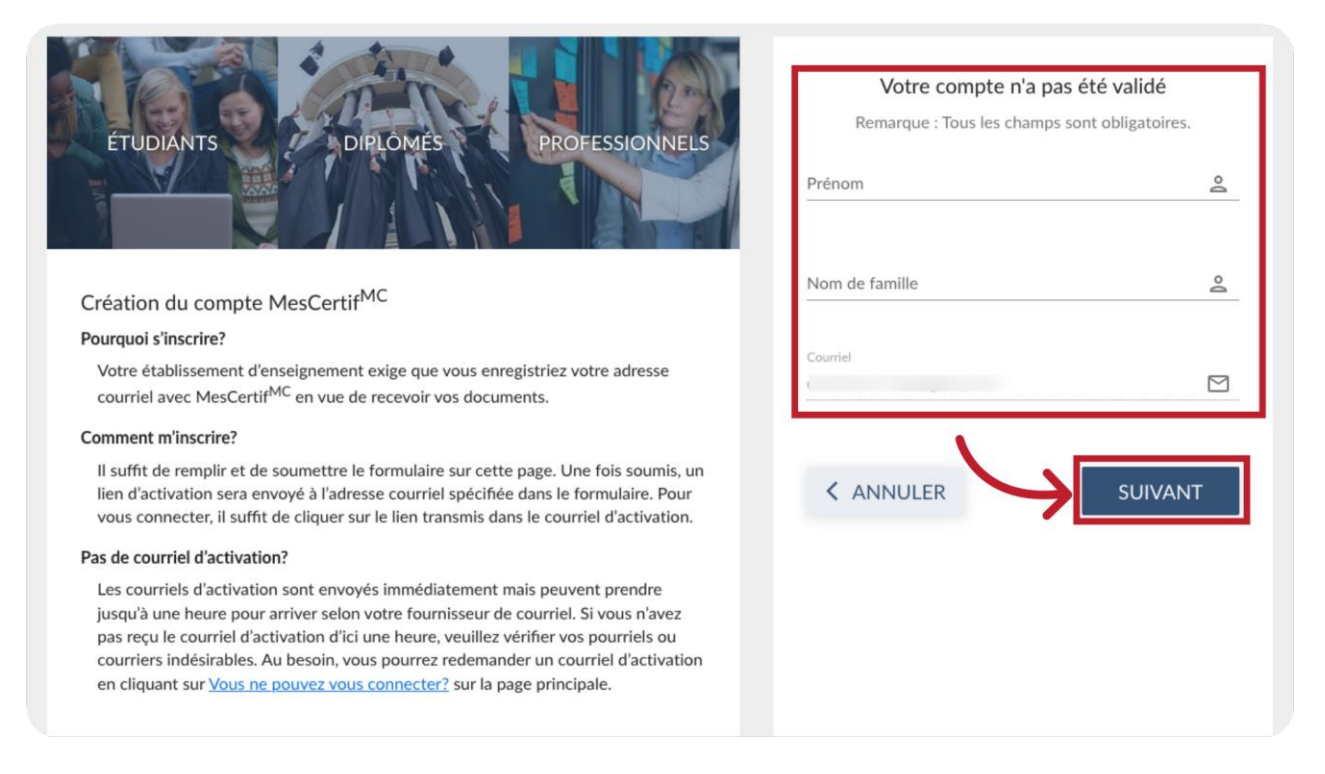

### 03 Créer un mot de passe

Dans la page suivante, saisissez un mot de passe. Cochez les cases « Je ne suis pas un robot » et « Je consens aux conditions et à la politique ». Cliquez sur Suivant.

| ÉTUDIANTS DIPLOMÉS PROFESSIONNELS                                                                                                    | Vous y êtes presque<br>Il ne reste qu'une étape.<br>Veuillez créer un mot de passe pour sécuriser votre<br>compte.<br>Exigences du mot de passe :<br>• Un minimum de 14 caractères.<br>• Au moins un caractère spécial.<br>• Au moins un chiffre.<br>• Au moins une majuscule et une minuscule. |
|----------------------------------------------------------------------------------------------------|----------------------------------------------------------------------------------------------------|
| Création du compte MesCertif <sup>MC</sup>                                                                                                    | Mot de passe 💿                                                                                                    |
| Pourquoi s'inscrire?                                                                                                    |                                                                                                    |
| Votre établissement d'enseignement exige que vous enregistriez votre adresse<br>courriel avec MesCertif <sup>MC</sup> en vue de recevoir vos documents.                                                                                                    | Confirmer le mot de passe                                                                                                    |
| Comment m'inscrire?                                                                                                    |                                                                                                    |
| Il suffit de remplir et de soumettre le formulaire sur cette page. Une fois soumis, un<br>lien d'activation sera envoyé à l'adresse courriel spécifiée dans le formulaire. Pour<br>vous connecter, il suffit de cliquer sur le lien transmis dans le courriel d'activation.                                                                      | Je ne suis pas un robot                                                                                                    |
| Pas de courriel d'activation?                                                                                                    | Vous avez de la difficulté à utiliser Google reCAPTCHA?                                                                                                    |
| Les courriels d'activation sont envoyés immédiatement mais peuvent prendre<br>jusqu'à une heure pour arriver selon votre fournisseur de courriel. Si vous n'avez<br>pas reçu le courriel d'activation d'ici une heure, veuillez vérifier vos pourriels ou<br>courriers indésirables. Au besoin, vous pourrez redemander un courriel d'activation | Veuillez cliquer ici pour une autre procédure.   Oui, je consens aux conditions d'utilisation et à la politique de confidentialité                                                                                                    |
| en cliquant sur <u>Vous ne pouvez vous connecter?</u> sur la page principale.                                                                                                    |                                                                                                    |

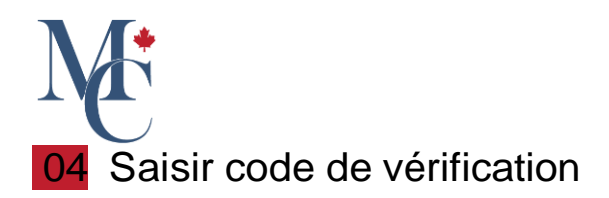

Vous recevrez un courriel qui comprend un code de vérification. Saisissez ce code dans la page prévue à cette fin et cliquez sur Suivant.

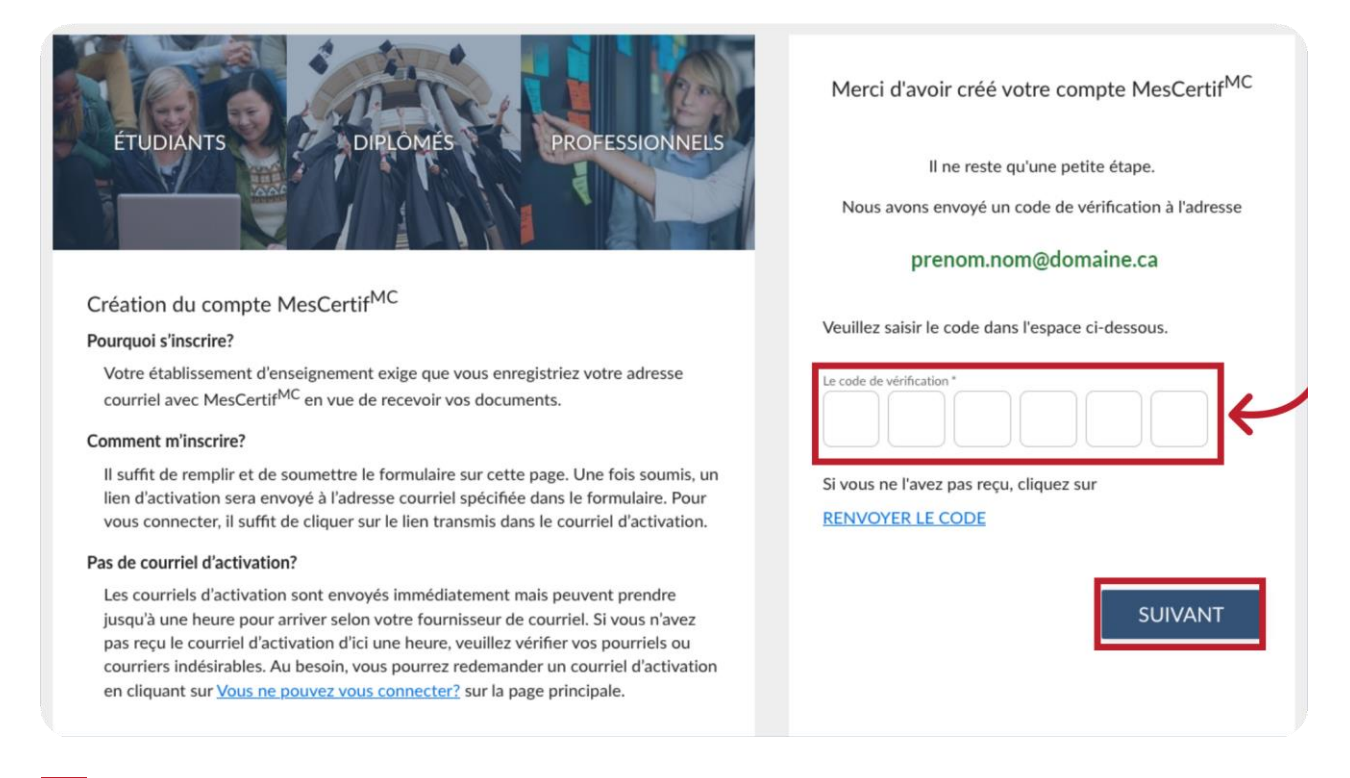

#### 05 Se connecter

Dorénavant, vous pourrez ouvrir une session avec le courriel fourni, et le mot de passe que vous venez de choisir.

Si vous oubliez votre mot de passe, cliquez simplement sur « Vous ne pouvez vous connecter ? ».

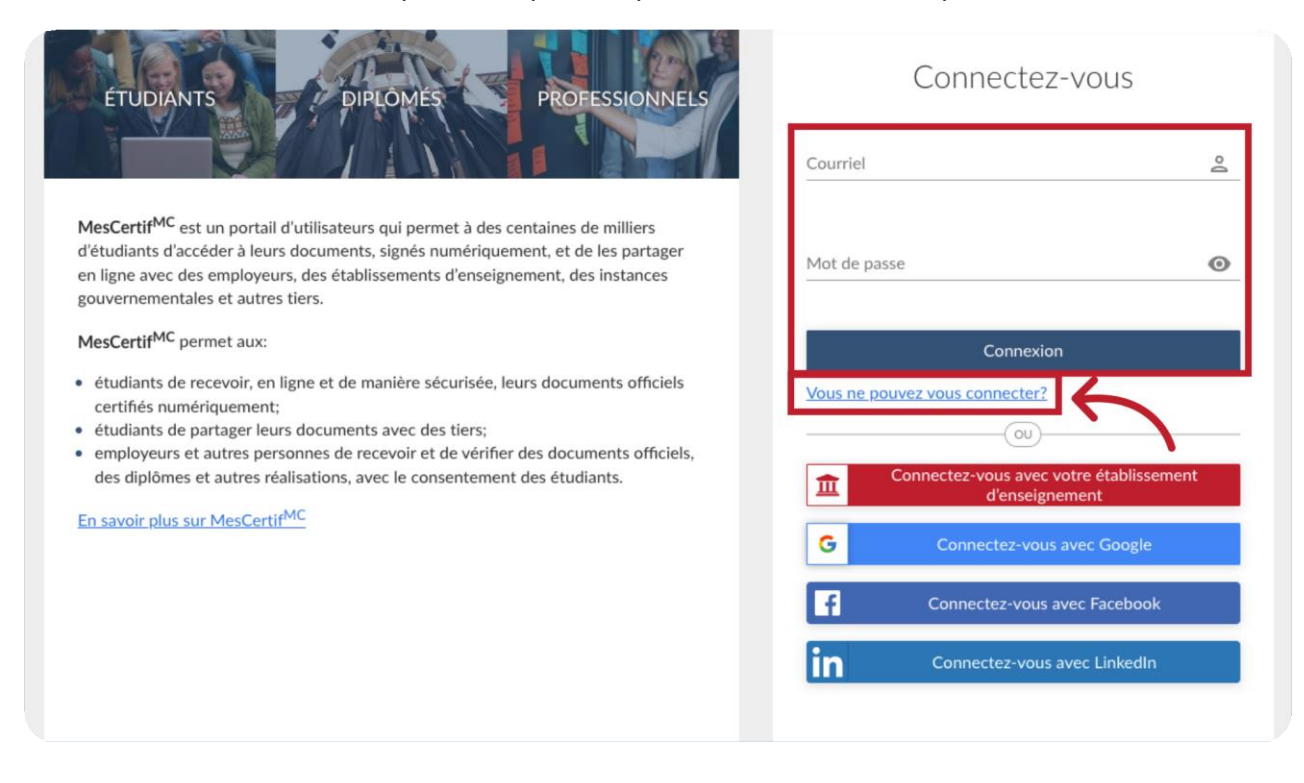

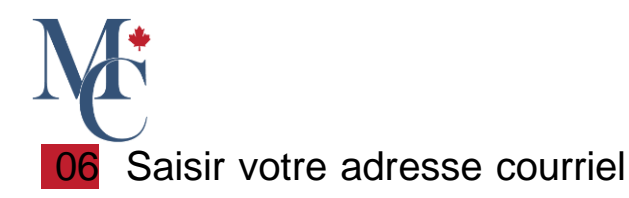

Saisissez ensuite l'adresse courriel associée à votre compte MesCertif<sup>MC</sup>. Vous recevrez soit un courriel d'activation de votre compte, soit un courriel de réinitialisation de votre mot de passe, selon le cas.

| ÉTUDIANTS DIPLOMÉS PROEESSIONNELS                                                                                                    | Vous n'arrivez pas à vous<br>connecter?<br>Veuillez entrer votre courriel ci-dessous et suivre les<br>instructions figurant dans le courriel que vous recevrez.                  |
|----------------------------------------------------------------------------------------------------|----------------------------------------------------------------------------------------------------|
| Difficulté à vous connecter?                                                                                                    |                                                                                                    |
| Avec votre adresse courriel et votre mot de passe?                                                                                                    | Courriel                                                                                                    |
| Il suffit de remplir le formulaire sur cette page et nous vous enverrons des<br>instructions.                                                                                                    |                                                                                                    |
| Avec les identifiants de connexion de votre établissement d'enseignement?                                                                                                    |                                                                                                    |
| Si vous ne pouvez vous connecter à MesCertif <sup>MC</sup> en utilisant les identifiants de<br>connexion de votre établissement d'enseignement, veuillez communiquer avec<br>votre établissement. | Je ne suis pas un robot<br>reCAPTCHA<br>Confidentialité - Modalités<br>Vous avez de la difficulté à utiliser Google reCAPTCHA?<br>Veuillez cliquer ici pour une autre procédure. |
| Par l'entremise d'un reseau social (Facebook, Google, LinkedIn)?                                                                                                    |                                                                                                    |
| Veuillez suivre la procédure <b>Oublié mon mot de passe</b> du réseau social en<br>question.                                                                                                    | RETOUR EN ARRIÈRE                                                                                                    |

### 07 Si vous avez des questions

Veuillez communiquer avec votre établissement d'enseignement ou votre organisme émetteur si vous avez des questions.

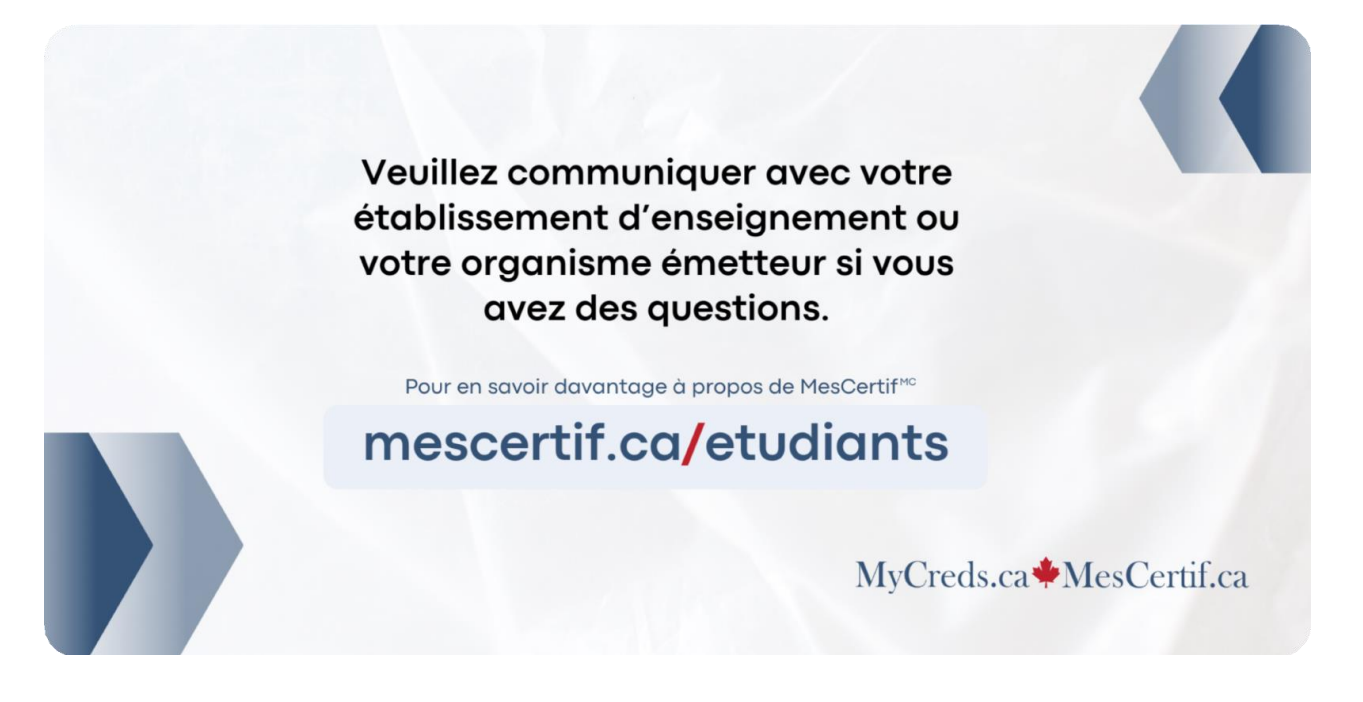